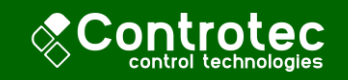

# מדריך התקנה לבקר N480D

N480D הוא בקר אוניברסלי המתאים לרוב הרגשים והסיגנלים השונים הנמצאים בשימוש בתעשייה.

לבקר פונקציות מתקדמות המאפשרות בקרה באמצעות יציאת סיגנל אנלוגי לשליטה על מכשירים שונים. וכתיבת תוכנית חימום / קירור לפי קצב וזמן –

ניתן לתכנת תוכנית פשוטה של עליית טמפרטורה בקצב קבועה והשרייה בטמפרטורה קבועה.

ניתן לתכנת תוכנית פעולה בת 9 שלבים של חימום / קירור והשרייה.

תכנות המכשיר מתבצע בעזרת ממשק USB ותוכנת מחשב חינמית NConfig

2 התראות מתוזמנות ניתנות לתכנות מתקדם לפי הערך הנמדד, מקסימום/מינימום, מגמת התהליך או נתק ברגש.

יציאה של סיגנל בקרה 20mA...(4)0 (אופציונלי)

יציאה של בקרה בפולסים PID לבקרה באמצעות ממסר SSR.

המודל הבסיסי מגיע עם שני ממסרים A ו-C ויציאת B שמסוגלת לתפקד כיציאת זרם וסיגנל דיגיטלי (לבקרת PID).

<u>מודלים אופציונליים (לפי המק"ט):</u>

RP – יציאה A ממסר; יציאה B פולס בקרה

A ממסר D ממסר; יציאה B פולס בקרה; יציאה D איאה – RPR

O(4)...20mA ממסר; יציאה B פולס בקרה; יציאה D – יציאה A ממסר; יציאה B

ממסר; יציאה D ממסר; יציאה C פולס בקרה;יציאה - RRRR

<u>ספק כוח</u>

**100~240 Vac/dc** כאשר לא מצויין במק"ט – ספק הוא

24 Vdc/ac כאשר מצויין 24V ספק הכוח הוא

לבקר גמישות רבה, ניתן לשלב כמה פונקציות של הבקר ולהתאימו לכל אפליקציה נדרשת.

| נתונים טכניים N480D                                                                                          |                 |
|----------------------------------------------------------------------------------------------------|-----------------|
| צג ובקר אוניברסלי                                                                                            | פריט            |
| 48x48x110 mm                                                                                                 | מימדים          |
| 45x45 mm                                                                                                    | גודל חריץ       |
| 150 g                                                                                                    | משקל            |
| 1224 Vdc/Vac /100240 Vac/dc                                                                                  | ספק כוח         |
| 6 VA                                                                                                    | הספק            |
| 050 ℃<br>עד 80%RH ב-C 30° לטמפרטורה מעל 30°C לגרוע 3%R לכל 1℃<br>עד לזיהום דרגה 2, מתחת ל-2000 מ' גובה       | תנאי סביבה      |
| 32767 levels                                                                                                 | רזולוציה פנימית |
| 12000 levels                                                                                                 | רזולוציה תצוגה  |
| מעל 55 דגימות                                                                                                | דגימות בשנייה   |
| מהתחום המלא T/C J,K,T, E : ±1°C ±0.25%<br>מהתחום המלא T/C N, R,S, B : ±3°C ±0.25%<br>מהתחום המלא Pt100:±0.2% | דיוק            |
| 050 mV, Pt100 , T/C >10 MΩ                                                                                   | אימפדנס קלט     |
| DIN 43760 standard (a=0.00385) 3-wire                                                                        | Pt100           |
| OUT A/C: Relay SPST-NA; 240 Vac/1.5 A OUT B: SSR pulse 12V max / 20mA<br>OUT D: Relay SPDT; 240 Vac / 3 A    | יציאות נוספות   |
| EN61326-1:1997+EN61326-1/A1:1998 EN61010-1:1993 + EN61010-1/A2:1995                                          | תקנים           |
| 3 שניות                                                                                                    | אתחול           |
| ABS+PC                                                                                                    | מארז            |

## התקנת הבקר – חיבורים חשמליים

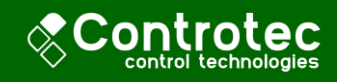

תרשים כללי של כל החיבורים החשמליים:

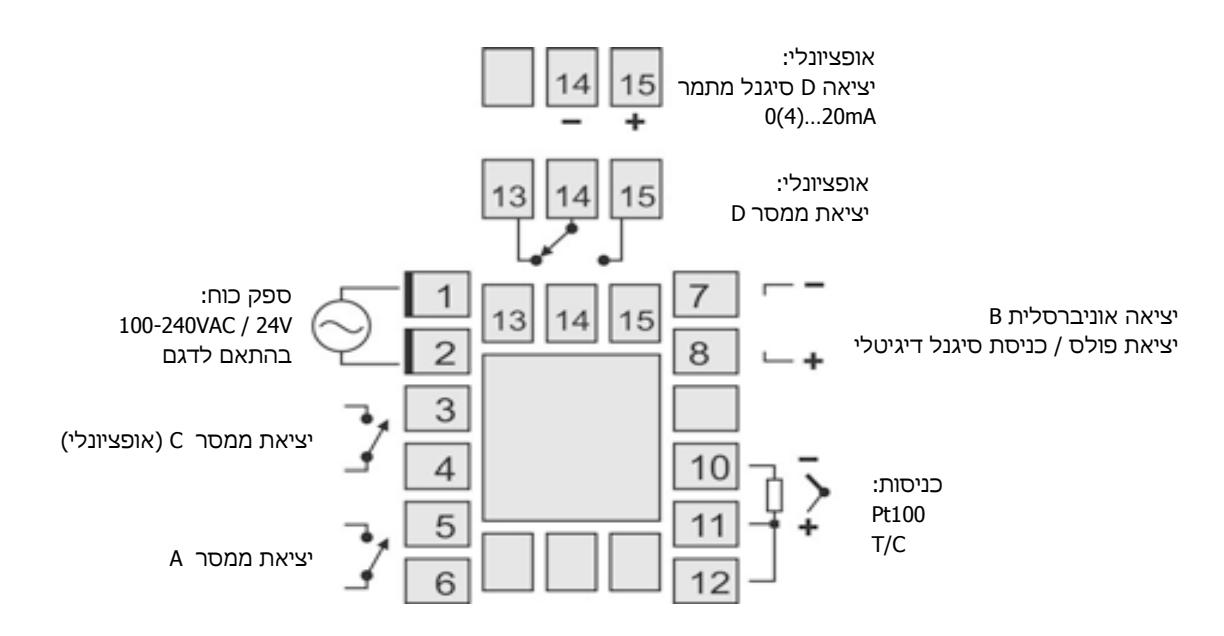

# התקנת הבקר (חיבורים חשמליים)

<u>חיבור ספק מתח</u>

יש לחבר ספק כוח המתאים לדגם שברשותך, כאשר לא מצוין ספק המתח על גבי המכשיר, ספק הכוח הוא: 110-240 VDC/AC

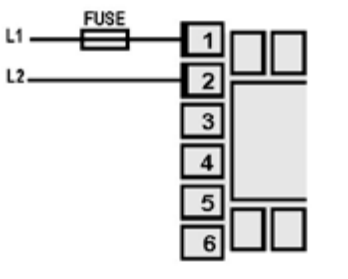

## <u>חיבור כניסת סיגנל</u>

יש לחבר את סיגנל הכניסה בהתאם לסוג הסיגנל שאותו מתכוונים לחבר (ראה איור): Pt-100 – את החיבור הבודד לחיבור 10 ואת החיבור הכפול עם ההשוואה לחיבורים 12 ו-11. טרמוקפל – קוטב חיובי (+) לחיבור 11 וקוטב שלילי (-) לחיבור 10.

<u>המלצה:</u> למניעת רעשים יש להשתמש בכבלים קצרים ככל האפשר. יש להרחיק את חיווטי החשמל של המתמר מחווטים של זרם גדול, במידה ולא ניתן להרחיק מומלץ להשתמש בכבלים מסוככים.

מומלץ להפריד בין חיווטי סיגנל היציאה לסיגנל הכניסה.

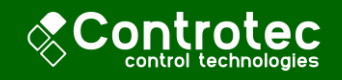

#### חיבור יציאות ממסר

ניתן לחבר את כל אחד מהממסרים A ו- C ישירות לבקרה על מכשור, יש לשים לב שהעומס על הממסרים לא חורג מהנתונים הטכניים של הבקר, ובכל מקרה של חשש להשתמש בממסר חיצוני.

## <u>חיבור בקרת PID</u>

לבקרת PID יש להשתמש בממסר SSR חיצוני ולחברו ליציאה B (או ביציאה D בבקרים שבהם ישנה).

עבור יציאה B יש לחבר קוטב חיובי (+) של ממסר לחיבור 8 וקוטב שלילי (-) לחיבור 7. עבור יציאה D יש לחבר קוטב חיובי (+) של ממסר לחיבור 15 וקוטב שלילי (-) לחיבור 14.

# תפעול בסיסי של הבקר (ללא תכנות)

בהפעלת הבקר יתבצע אתחול, ולאחריו הבקר יציג את הטמפרטורה הנמדדת בצג, ואת הפיקודים הפועלים.

הפיקודים יופעלו לפי תכנות הבקר (קירור / חימום ופונקציות אחרות) SP - Set ) ובהתאם לערך הנדרש Point) אליו הבקר שואף להגיע באמצעות הפיקודים.

SP הערך הנדרש / פרמטרים

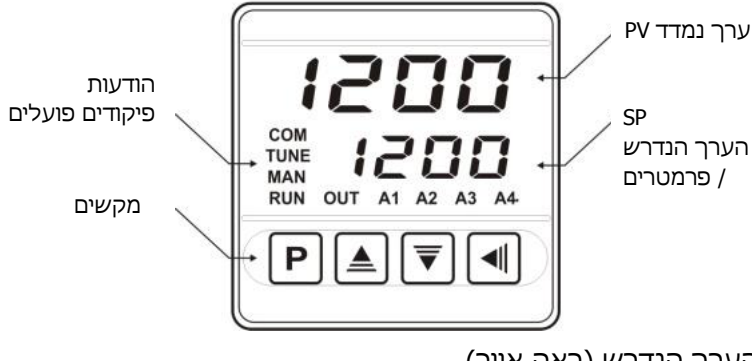

במצב הראשוני יוצג בצג הערך הנמדד והערך הנדרש (ראה איור).

על מנת לשנות את הערך הנדרש בצורה ידנית יש לכוון את הערך באמצעות החצים ▲▼.

ניתן לעבור לתוכניות פעולה אוטומטיות באמצעות תפריט התפעול, באמצעות המקש "P" ניתן לדפדף בין הפרמטרים בתפריט התפעול וניתן לערוך את הפרמטרים באמצעות המקשים ▲▼.

## במצב הפעלה – עלייה הדרגתית והשרייה\*

*ר ג*ל מנת לבחור את קצב שינוי הטמפרטורה יש לדפדף בעזרת המקש "**P**" לפרמטר *R*LE על מנת לבחור את קצב שינוי ולבחור בעזרת המקשים ▲▼ את הקצב הרצוי במעלות לדקה.

על מנת לבחור בזמן ההשרייה יש לדפדף בעזרת המקש "P" לפרמטר 4E 5P ולבחור בעזרת המקשים ▲▼ את זמן ההשריה הרצוי בדקות.

התוכנית תתחיל לרוץ.

<u>במצב הפעלה – תוכנית פעולה\*</u>

על מנת להפעיל את תוכנית פעולה יש לדפדף בעזרת המקש "**P**" לפרמטר את תוכנית פעולה יש בעזרת המקשים ▲▼ את הערך 3£5.

על מנת שתוכנית הפעולה תתחיל לרוץ יש לדפדף בעזרת המקש "**P**" לפרמטר הלחור בעזרת המקשים ▲▼ את הערך 3£5.

התוכנית תתחיל לרוץ.

\* יופיעו רק הפרמטרים של אחד ממצבי ההפעלה בהתאם לתכנות הבקר.

לפרטים נוספים, ופירוט מלא של הפרמטרים בתפריט עיין בטבלת הפרמטרים בהמשך.

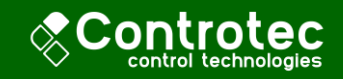

## תכנות הבקר

מומלץ לתכנת את הבקר באמצעות מחשב, ניתן לגשת בקלות לכל אחד מהפרמטרים לתכנות בעזרת חיבור הבקר למחשב בעזרת כבל USB סטנדרטי ותוכנת NConfig הניתנת להורדה בחינם מהאתר של קונטרוטק או מהאתר של נובוס (<u>להורדה</u>).

הערה: ממשק ה-USB מיועד לתכנות של הבקר ובדיקה זמנית של הבקר. לשימוש בו נדרשת תקשורת רציפה עם מחשב מומלץ להשתמש בממשק RS485 במכשירים המתאימים.

ממשק ה- USB אינו מבודד מכניסות הסיגנלים ולכן מומלץ לחבר את הבקר למחשב רק כאשר מנותק מכניסות אחרות.

תפריט תכנות הבקר מתחלק ל-7 תפריטים:

| תפריט |                                |
|-------|--------------------------------|
|       | Operation - תפעול – 1          |
|       | 2 – כיוון - Tuning             |
|       | 2 – תוכנית פעולה - Program     |
|       | 4 – סיגנלים - Input            |
|       | 5 – כיול וכוונון - Calibration |

הוראות דפדוף בין הפרמטרים בעזרת ממשק הבקר (ללא מחשב):

הגישה לתת התפריט הראשון – תפריט התפעול היא מיידית דרך המקש "**P** 

כדי לגשת לתפריטים האחרים יש ללחוץ בצורה ממושכת על המקש "**P**", לאחר כל 3 שניות יתחלף התפריט ויופיע הפרמטר הראשון בתפריט.

כדי לדפדף בין הפרמטרים בתפריט יש להשתמש במקשים "**P**" ו-▶, "**P**" מדפדף קדימה ו-▶ מדפדף אחורה.

על מנת לתכנת את הערך של כל פרמטר יש להשתמש במקשים ▲▼. הערך ישמר ברגע שעוזבים את הפרמטר.

<u>הערה:</u> מכיוון ששאר הפרמטרים תלויים בסוג הרגש המחובר לבקר, מומלץ דבר ראשון לתכנת את סוג הרגש בעזרת הפרמטר **צייד**.

בטבלת הפרמטרים בהמשך, פרמטרים שמומלץ לא לשנות מסומנים באפור.

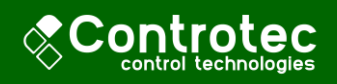

| טבלת פרמטרים N1040i                                                                                                    |                                    |  |  |
|----------------------------------------------------------------------------------------------------|------------------------------------|--|--|
| <b>תפריט תפעול Operation</b><br>זה הוא התפריט בו הבקר נמצא בהפעלה - דפדוף מיידי דרך מקש " <b>P</b> "                                                                                                    | תפריט                              |  |  |
| כאשר מוגדרת צורת הפעלה של עליה הדרגתית והשרייה מוצגים רק הפרמטרים REE ו- REE                                                                                                    |                                    |  |  |
| דרת צורת הפעלה של תוכניות פעולה מוצגים רק הפרמטרים י <i>ח וי ריםי</i><br>                                                                                                    | כאשר מוג                           |  |  |
| אינדיקציות הערך הנמדד (PV) באדום, ואינדיקציית הערך הרצוי (SP) בירוק.<br>תצוגת ברירת המחדל של הבקר                                                                                                    | ערך נמדד (אדום)<br>ערך רצוי (ירוק) |  |  |
| קצב עליית הטמפרטורה המוגדר על ידי המשתמש – במעלות לדקה.<br>מקבל ערכים בתחום 0-100°C                                                                                                    | r REE                              |  |  |
| מוצג רק כאשר בפרמטר מצב ההפעלה בתפריט סיגנלים (Input) <i>Pr.ŁԿ</i> מוגדר<br>הערך <i>Pr.Ł</i> Ł.                                                                                                    |                                    |  |  |
| משך זמן ה"השרייה" בדקות בטמפרטורה<br>הנדרשת SP שהוגדרה.<br>תהליך הפעולה לפי התרשים – עלייה<br>הדרגתית בקצב שהוגדר בפרמטר הקודם,<br>והשרייה למשך הזמן שמוגדר בפרמטר זה<br>והשרייה למשך הזמן שמוגדר בפרמטר זה<br>מוגדר הנדרשת SP.<br>SP מוגדר Pr.ŁY (Input) פוגדר<br>מוצג רק כאשר בפרמטר מצב ההפעלה בתפריט סיגנלים (Input) Pr.ŁY | LE SP                              |  |  |
| הרצת תוכנית פעולה:<br>צבע – מתחיל את פעולת התוכנית (במידה ש- צבש=ים))<br>מי – מפסיק הרצת תוכנית<br>התוכנית תתחיל להתבצע רק כאשר הפרמטר הים יוגדר צבצ                                                                                                    | Pro                                |  |  |
| פרמטר תחילת הפעלה:<br>צE5 – התראות וסיגנלי יציאה מופעלים, תוכנית הפעולה שנבחרה תתחיל לרוץ.<br>מת – התראות וסיגנלי יציאה מכובים.                                                                                                    | run                                |  |  |
| <b>תפריט כיוון Tuning</b><br>לכיווו הפרמטרים לבקרת ה-PID. וערכים נדרשים כללים עבור ההתראות.                                                                                                    | תפריט י                            |  |  |
| כיוון אוטומטי של בקרת PID:<br>שקר כבוי<br>FR5t – כיוון אוטומטי מהיר<br>FULL – כיוון אוטומטי עדין                                                                                                    | REun                               |  |  |
| ערך בקרה P עבור בקרת PID, באחוזים ממקסימום הסיגנל המתקבל 0-500%.<br>עבור בקרת ON/OFF יש להזין 0.                                                                                                    | Рь                                 |  |  |
| ערך בקרה I עבור בקרת PID, בחזרות לשנייה – 0-99.9.<br>מוצג רק כאשר הערך P שונה מ-0.                                                                                                    | lr                                 |  |  |
| ערך בקרה I עבור בקרת PID, בשניות – 0-300.0.<br>מוצג רק כאשר הערך P שונה מ-0.                                                                                                    | dt                                 |  |  |
| משך הפולס PWM בשניות 0.5-100.0.<br>מוצג רק כאשר הערך P שונה מ-0.                                                                                                    | ٤٤                                 |  |  |
| הגדרת ההיסטרזיס של פיקוד כאשר במצב ON/OFF (כאשר הערך P הוא 0)<br>הפרש בין נקודת הפעלת הפיקוד לנקודת כיבוי הפיקוד ביחידות מעלת צלזיוס.                                                                                                    | HYSE                               |  |  |

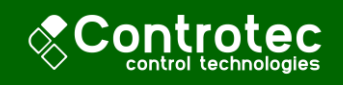

| Rct                                 | צורת הפעולה<br><i>E</i> - מתאים לחימום – מפעיל בקרה כאשר הערך הנמדד נמוך מהערך הנדרש.<br>d <i>l</i> r - מתאים לקירור – מפעיל בקרה כאשר הערך הנמדד גבוה מהערך הנדרש.                                                                                                    |
|-------------------------------------|----------------------------------------------------------------------------------------------------|
| R 15P<br>R25P                       | הערכים המגדירים את נקודת ההפעלה של ההתראות המתאימות 1-2.<br>בקירור - אלו הערכים המינימליים לפני הפעלת הפיקוד.<br>בחימום - אלו הערכים המקסימליים לפני הפעלת הפיקוד.<br>קירור / חימום נבחרים באופן גלובלי בתפריט סיגנלים (Input) בפרמטר <i>R</i> LŁ.<br>על מנת שההתראה תפעיל פיקוד, יש לקשר את הפיקוד הרצוי להתראה<br>הרצויה באמצעות הפרמטר מעל מתאים ליציאת הבקרה בתפריט סיגנלים<br>(Input). |
| בתפריט זה ניתן ל<br>יש משך מוגדר וע | <b>תפריט תוכנית פעולה Program</b><br>כתוב תוכנית פעולה לבקר. התוכנית מחולקת לשלבים כאשר לכל אחד מהשלבים<br>נרך אליו הבקר ישאף להגיע בסוף השלב, קצב ההתקדמות יוגדר על פי שני ערכים<br>אלה.                                                                                                    |
| Ptol                                | טולרנס תוכנית – פונקציה <b>משהה</b> את התקדמות התוכנית במידה וישנה חריגה<br>הגדולה מהערך המוזן לפרמטר (במעלות).<br>פונקציה זו גם לא תאפשר את תחילת הרצת התוכנית עד שהערך הנמדד יהיה קרוב<br>במידה המוגדרת לערך הראשון <i>P5P</i> 0.<br>הזנת 0 מבטלת את הפונקציה והתוכנית תפעל בדיוק בזמן שהוגדר לה ללא קשר<br>להתקדמות התהליך בפועל.                                                        |
| PSPO<br>PSP9                        | ערכים הנדרשים בסוף כל אחד משלבי התוכנית 1-9.                                                                                                    |
| PE 1<br>PE9                         | משך כל אחד משלבי התוכנית 1-9 בדקות<br>0-9999 דקות.                                                                                                    |
| PE 1<br>PE9                         | במידה וישנה דרישה לפעולת התראה <b>נוספת</b> באחד או יותר מהשלבים יש להזין<br>את ההתראה בפרמטר השלב המתאים.<br>ההתראה תפעל במשך כל השלב בצורה רציפה ללא קשר לערך הנמדד.<br>ההתראה נדרשת להיות מוגדרת כפונקציה 5 <i>-</i> בפרמטר <i>גי F</i> בתפריט סיגנלים<br>(Input).                                                                                                    |
| rPE.P                               | מספר חזרות של התוכנית, התוכנית תבוצע את מספר הפעמים שיוגדרו בפרמטר זה<br>ואז הבקר יפסיק את פעולתו.<br>כאשר מוגדר 0, התוכנית תתבצע פעם אחת בלבד.<br>1-9999 חזרות                                                                                                    |

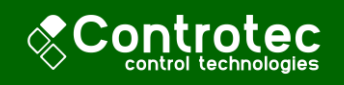

|                                  | תפריט סיגנלים Input                                                                                                    |          |               |                                |
|----------------------------------|----------------------------------------------------------------------------------------------------|----------|---------------|--------------------------------|
|                                  | יש לבחור את סוג הרגש המחובר טבלת סוג סיגנל                                                                                                    |          |               |                                |
|                                  | לפירון שימה.<br>מכיוון שהרבה פרמטרים אחרים<br>תלויים בפרמטר זה יש להגדיר                                                                                                    | סוג<br>נ | קוד<br>ב ג ב- | טווח פעולה אפשרי<br>-110 950 ℃ |
|                                  | אותו באופן ז אשוני לפני כל<br>תכנות של פרמטרים אחרים.                                                                                                    | К        | <u> </u>      | -150 1370 °C                   |
| ERE                              |                                                                                                    | N        | te n          | -270 1300 °C                   |
|                                  |                                                                                                    | R        | tc r          | -50 1760 °C                    |
|                                  | _                                                                                                    | S        | tc S          | -50 1760 °C                    |
|                                  | _                                                                                                    | В        | եշ Ե          | 400 1800 °C                    |
|                                  | -                                                                                                    | E        | tc E          | -90 730 °C                     |
|                                  |                                                                                                    | Pt100    | PĿ            | -200 850 °C                    |
| dP.Po                            | נקודה עשרונית של התצוגה – רזולוציית התצוגה.<br>לבחור את מיקום הנקודה העשרונית הרצוי באמצעות המקשים.                                                                                                    |          |               |                                |
| ᆈᄔ                               | יחידות המידה –<br>E - צלזיוס<br>F - פרנהייט                                                                                                    |          |               |                                |
| Rct                              | צורת הפעולה<br><i>- ב</i> מתאים לחימום – מפעיל בקרה כאשר הערך הנמדד נמוך מהערך הנדרש.<br>- d <i>lr</i> - מתאים לקירור – מפעיל בקרה כאשר הערך הנמדד גבוה מהערך הנדרש.                                                                                                    |          |               |                                |
| out.R<br>out.b<br>out.C<br>out.d | הפונקציות של כל אחת מהיציאות של הבקר<br>FFa - יציאה כבויה<br>L - יציאת בקרת פולס PID<br>RL + בקרת ממסר לפי מצב התראה 1<br>RL2 - בקרת ממסר לפי מצב התראה 2<br>L200 - יציאת בקרה O-20mA PID אפשרי רק עבור יציאה D למודלים בהם קיימת.<br>L.420 - יציאת בקרה 4-20mA PID אפשרי רק עבור יציאה D למודלים בהם קיימת.<br>בכל אחד מהפרמטרים יופיעו רק הפונקציות האפשריות לאותה היציאה. |          |               |                                |
| SPLL                             | גבול תחתון עבור ערך נדרש – ערך זה מגביל את היכולת של המשתמש או של<br>תוכנית בקרה להפעיל את הבקר מעבר לערך המוגדר.                                                                                                    |          |               |                                |
| SPHL                             | גבול עליון עבור ערך נדרש – ערך זה מגביל את היכולת של המשתמש או של תוכנית<br>בקרה להפעיל את הבקר מעבר לערך המוגדר.                                                                                                    |          |               |                                |
| OFFS                             | אופסט – משנה את הערך הנמדד ביחס לערך הנמדד בפועל. יש להזין את הערך<br>שיש להוסיף (חיובי) / לגרוע (שלילי) לטובת תיקון סטיות ברגש.                                                                                                    |          |               |                                |

| ת מההתראות:                                                                                 | ת ההפעלה לכל אחו | פונקצייו | מגדיר את | E. 8 !       |
|---------------------------------------------------------------------------------------------|------------------|----------|----------|--------------|
|                                                                                             | בקרה כבויה       | oFF      |          | F82          |
| עבור הפעלת הפיקוד כאשר הערך<br>הנמדד <u>נמוך</u> מהערך הנדרש –<br>לאפליקציות <u>חימום</u> . | SPA1             | Lo       |          | FUR3<br>FUR4 |

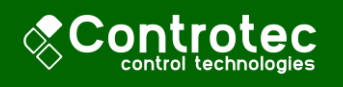

|                                                                                                    | לת הפיקוד כאשר הערך<br><u>ה</u> מהערך הנדרש –<br>ת <u>קירור</u> .                                                       | עבור הפעי<br>הנמדד <u>גבו</u><br>לאפליקציו                           | H I           |                      |                               |
|----------------------------------------------------------------------------------------------------|----------------------------------------------------------------------------------------------------|----------------------------------------------------------------------|---------------|----------------------|-------------------------------|
|                                                                                                    | נותן פיקוד רק כאשר הערך הנמדד חורג עד כדי הערך המוזן<br>ב-SPA1 או SPA2, הפיקוד נקבע לפי הסימן של SPA חיובי או<br>שלילי. |                                                                      |               |                      |                               |
|                                                                                                    | SV-SPA1 SV ALrF+SPA1                                                                                                    | SV + SPA1 SV SV - SPA1                                               | d IF          |                      |                               |
|                                                                                                    | SPA1 חיובי                                                                                                    | SPA1 שלילי                                                           |               |                      |                               |
|                                                                                                    | SV-SPA1 - <u>מוך</u> מהערך                                                                                              | נותן פיקוד כאשר הערך הנמדד <u>נ</u>                                  |               |                      |                               |
|                                                                                                    | SV – SPA1 SV                                                                                                    | SV SV - SPA1                                                         | d IFL         |                      |                               |
|                                                                                                    | SPA1 חיובי                                                                                                    | SPA1 שלילי                                                           |               |                      |                               |
|                                                                                                    | בוה מהערך - SPA1+SV                                                                                                    | נותן פיקוד כאשר הערך הנמדד <u>ג</u>                                  |               |                      |                               |
|                                                                                                    | SV SV + SPA1                                                                                                    | SV + SPA1 SV                                                         | d IFH         |                      |                               |
|                                                                                                    | SPA1 חיובי                                                                                                    | SPA1 שלילי                                                           |               |                      |                               |
| מפעיל את ההתראה בסיום העלייה ההדרגתית בהפעלה של<br>עלייה הדרגתית והשרייה.                                                                                          |                                                                                                    |                                                                      |               |                      |                               |
|                                                                                                    | ור מוגדרת להפעלה רציפה<br>ווגדר בתפריט תוכניות                                                                          | מפעיל את ההתראה אך ורק כאש<br>בשלב מסוים בתוכנית הפעלה (מ<br>הפעלה). | r5            |                      |                               |
|                                                                                                    | מפעיל פיקוד כאשר הבקר מזהה רגש לא תקין / נתק. <b>וב</b> רר                                                              |                                                                      |               |                      |                               |
| באשר SPA1, SPA2 מתייחס ל – SPA1, SPA2 בהתאם להתראה.                                                                                                    |                                                                                                    |                                                                      |               | יבאשר A1             |                               |
| הגדרת ההיסטרזיס של כל אחת מההתראות-<br>הפרש בין נקודת הפעלת ההתראה לנקודת כיבוי ההתראה.                                                                            |                                                                                                    |                                                                      |               | הגדרת הו<br>הפרש בין | НУЯ  <br>НУЯ2<br>НУЯ3<br>НУЯЧ |
| פונקציה שמעכבת את תחילת פעילות ההתראה עד שהערך הנמדד מגיע למצב בו לא                                                                                               |                                                                                                    |                                                                      |               |                      |                               |
| מופעלת ההתראה, ורק מנקודה זאת והלאה ההתראה תופעל כרגיל. (עבור ההתראה<br>המתאימה 1 ו-2)<br>שמ – כבוי                                                                |                                                                                                    |                                                                      | Я IBL<br>826L |                      |                               |
| מגדיר את סוג פעולת הבקר:<br>מסח – ללא תוכנית פעולה<br>מסח – כבוי<br>הערך הנדרש למשך הזמן המוגדר.<br>בערך הנדרש למשך הזמן המוגדר.<br>מסח למי מיכיית במיוולה במוגדר. |                                                                                                    |                                                                      | Pr.Ły         |                      |                               |

| תפריט כיול nation         הבקר מגיע מכויל עבור כל סוגי הרגשים ואין לשנות את הערכים בתפריט         חסיסמה – יש להקיש את סיסמת ההגנה על כיוונון הבקר.         וחגנ         כיוון של מינימום.         וחגנ         כיוון של מקסימום.         כיוון של מינימום של סיגנל היציאה. |      |                                                                                                |
|----------------------------------------------------------------------------------------------------|------|------------------------------------------------------------------------------------------------|
| <ul> <li>PR55 סיסמה – יש להקיש את סיסמת ההגנה על כיוונון הבקר.</li> <li>וחגנ כיוון של מינימום.</li> <li>וחגנ כיוון של מקסימום.</li> <li>כיוון של מינימום של סיגנל היציאה.</li> </ul>                                                                                        | הבק  | <b>Calibration תפריט כיול</b><br>ןר מגיע מכויל עבור כל סוגי הרגשים ואין לשנות את הערכים בתפריט |
| <ul> <li>וון של מינימום.</li> <li>כיוון של מקסימום.</li> <li>כיוון של מקסימום.</li> <li>כיוון של מינימום של סיגנל היציאה.</li> </ul>                                                                                                    | PRSS | סיסמה – יש להקיש את סיסמת ההגנה על כיוונון הבקר.                                               |
| וון של מקסימום. כיוון של מקסימום. כיוון של מינימום של סיגנל היציאה.                                                                                                    | InLE | כיוון של מינימום.                                                                              |
| כיוון של מינימום של סיגנל היציאה.                                                                                                    | InH[ | כיוון של מקסימום.                                                                              |
| _                                                                                                    | oulC | כיוון של מינימום של סיגנל היציאה.                                                              |
| כיוון של מקסימום של סיגנל היציאה. כיוון של מקסימום של סיגנל היציאה.                                                                                                    | ouX[ | כיוון של מקסימום של סיגנל היציאה.                                                              |

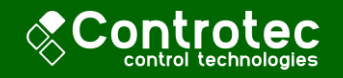

| מחזיר להגדרות מפעל ומוחק כל שינוי שנעשה ע"י המשתמש. 🖌 🖌 🖌 | מחזיר להגדרות מפעל ומוחק כל שינוי שנעשה ע"י המשתמש. <b>ר 5</b> בר    |
|-----------------------------------------------------------|----------------------------------------------------------------------|
| הגדרה של טמפרטורת הצומת הקרה בחיבור טרמוקפל עבור הפ [ ]   | הגדרה של טמפרטורת הצומת הקרה בחיבור טרמוקפל עבור הפיצוי.             |
| הגדרת הסיסמה לבקר. <b>PR<u>5.[</u></b>                    | הגדרת הסיסמה לבקר. 🛛 🦉                                               |
| ברירת מחדל : 1111                                         | ברירת מחדל : 1111                                                    |
| בחירת דרגת הגנת הסיסמה (כמות התפריטים שמוגנים בסיסמה      | בחירת דרגת הגנת הסיסמה (כמות התפריטים שמוגנים בסיסמה):               |
| 1- רק תפריט כיול מוגן,  5 – כל התפריטים מוגנים בסיסמה.    | 1- רק תפריט כיול מוגן,  5 – כל התפריטים מוגנים בסיסמה.               |
| ברירת המחדל היא דרגה 1. Prot                              | ברירת המחדל היא דרגה 1. 🏻 🖉 🖉 ברירת המחדל היא דרגה 1.                |
| כאשר תפריט מוגן בסיסמה, הפרמטר הראשון בתפריט יהיה 🕫       | כאשר תפריט מוגן בסיסמה, הפרמטר הראשון בתפריט יהיה PR55 ורק לאחר הזנת |
| הסיסמה לפרמטר ניתן יהיה לשנות את שאר הפרמטרים בתפריט      | הסיסמה לפרמטר ניתן יהיה לשנות את שאר הפרמטרים בתפריט.                |

לבקר שתי צורות פעולה – עלייה הדרגתית השרייה ולפי תוכנית פעולה מוגדרת מראש:

#### תכנות תוכנית עלייה הדרגתית והשרייה:

ראשית כדי להעביר את הבקר למצב של תוכנית עלייה הדרגתית והשרייה יש להזין לפרמטר Pr.ŁY את הערך RŁE.

לאחר מכן יש לבחור עבור ההתראה בה רוצים להשתמש את הערך הנדרש – בתפריט כיוון (Tuning) בפרמטר A1sp או A2sp בהתאם להתראה יש להזין את הערך הנדרש.

יש להגדיר את סוג ההפעלה – חימום/קירור בתפריט סיגנלים (Input) לפרמטר RcŁ יש להזין לפעולת חימום או d *lr* לפעולת קירור.

על מנת לבצע בקרה בפועל יש לבחור באחת מהאפשרויות:

#### <u> אפשרות א' – בקרת PID</u>

יש לתכנת את אחת מיציאות הבקרה האפשריות (B בדגם הסטנדרטי) ליציאת PID – בעזרת הזנה לפרמטר המתאים בתפריט סיגנלים (Input) את הערך ε*εr*.

– PID לאחר מכן בתפריט סיגנלים (Input) יש לתכנת פרמטרים של בקרת

לפעולת קירור. d l- לפעולת חימום או F בעולת קירור. לפעולת קירור.

את שאר הפרמטרים מומלץ לא לשנות כל עוד הבקרה מתרחשת כנדרש.

את היציאה שנבחרה (B) יש לחבר לממסר SSR כפי שהוסבר.

#### <u>אפשרות ב' – בקרת ממסר</u>

יש לקשר את ההתראה שנבחרה בתפריט סיגנלים (Input) בעזרת הפרמטר R IF לפונקציה שצריך לבצע ביחס לערך הנדרש SP – Lo – SP לחימום, H לקירור, ניתן להשתמש גם בפונקציות d IFL ו-d IFL בהתאם לצורך.

ההתראה שנבחרה תפעל ותכבה בהתאם למצב תוכנית הפעולה ביחס לטמפרטורה שנמדדה. על מנת שתתבצע בקרה יש לקשר את ההתראה לאחת מיציאות הפיקוד-

בתפריט סיגנלים (Input) לבחור את הפרמטר המתאים Rue או Leus בהתאם לממסר שרוצים לקשר להתראה ולהזין לו את הערך RL2 או RL2 בהתאם להתראה שרוצים לקשר. ליציאה שנבחרה יש לחבר את המכשיר שנדרש לבקרה (בהתאם לנתונים הטכניים של הממסר), במידה ויש צורך יש לחבר ממסר נוסף.

המשתמש כעת יכול להזין לפרמטרים בתפריט התפעול את קצב שינוי הטמפרטורה ואת זמן ההשריה ולהפעיל את התוכנית כפי שהוסבר בתפעול המכשיר.

# תכנות תוכנית פעולה לבקר:

ראשית כדי להעביר את הבקר למצב של תוכנית פעולה יש להזין לפרמטר *Pr.*Ł את הערך *Pr*. *Pr*.

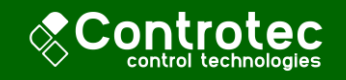

בתפריט תוכניות פעולה יש להגדיר את כל אחד מהשלבים בתוכנית הפעולה.

כל שלב מוגדר לפי *ו PSP* - הערך אליו הבקר ישאף להגיע בסוף השלב , ולפי *ו P*E - משך הזמן בו הרגש נדרש לבצע שינוי זה, כאשר ביחד שני ערכים אלו מגדירים את הקצב (ראה תמונה להמחשה).

כדי לסיים תוכנית ניתן לכתוב לכל ערכי לג הנותרים 0 והתוכנית תסתיים.

יש לשים לב שעל מנת שהתוכנית תתבצע בדיוק בזמן שהוגדר (בלי להתחשב בהתקדמות התהליך **בפועל**) יש להגדיר לפרמטר PtoL ערך 0, אחרת, התוכנית תשהה את הפעלתה כל עוד תהיה סטייה גדולה מהערך שהוגדר ביחס לטמפרטורה הנדרשת. ובנוסף כל עוד הערך אינו 0, התוכנית לא תתחיל להתבצע עד שהערך הנמדד יגיע לסביבה הנדרשת של הערך שהוגדר ב- PSPD.

על מנת לבצע חזרות של אותה התוכנית מספר פעמים, יש להזין לפרמטר *PE.P א*ת מספר החזרות הדרוש (עבור הערך 0 תתבצע התוכנית פעם אחת בלבד).

> תוכניות ההפעולה שולטות אך ורק על הערך הנדרש – SP.

על מנת לבצע בקרה בפועל יש לבחור באחת מהאפשרויות:

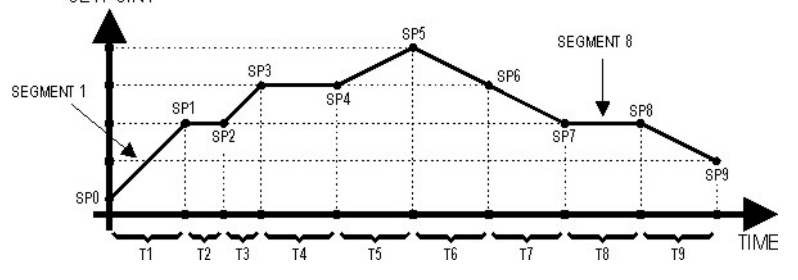

#### <u>אפשרות א' – בקרת PID</u>

יש לתכנת את אחת מיציאות הבקרה האפשריות (B בדגם הסטנדרטי) ליציאת PID – בעזרת הזנה לפרמטר המתאים בתפריט סיגנלים (Input) את הערך e<sup>L</sup>r. לאחר מכן בתפריט סיגנלים (Input) יש לתכנת פרמטרים של בקרת PID – לפרמטר Ret יש להזין c לפעולת חימום או d lr לפעולת קירור. את שאר הפרמטרים מומלץ לא לשנות כל עוד הבקרה מתרחשת כנדרש. את היציאה שנבחרה (B) יש לחבר לממסר SSR כפי שהוסבר.

#### <u>אפשרות ב' – בקרת ממסר</u>

יש לקשר התראה מסוימת בתפריט סיגנלים (Input) בעזרת הפרמטר או *F ו*לפונקציה שצריך d IFL לבצע ביחס לערך הנדרש *La* – SP לחימום, H לקירור, ניתן להשתמש גם בפונקציות *La* - SP לבצע ביחס לערך. מל IFL בהתאם לצורך.

ההתראה שנבחרה תפעל ותכבה בהתאם למצב תוכנית הפעולה ביחס לטמפרטורה שנמדדה. על מנת שתתבצע בקרה יש לקשר את ההתראה לאחת מיציאות הפיקוד-

בתפריט סיגנלים (Input) לבחור את הפרמטר המתאים *Bula או Bula* בהתאם לממסר שרוצים לקשר להתראה ולהזין לו את הערך *BLI* או BL2 בהתאם להתראה שרוצים לקשר. ליציאה שנבחרה יש לחבר את המכשיר שנדרש לבקרה (בהתאם לנתונים הטכניים של הממסר), במידה ויש צורך יש לחבר ממסר נוסף.